# **TSOnline** Department of School Education, TS User Manual for "Application for Deputation of Teaching Staff to Work at SCERT and Print Filled application" By **TSOnline**

### Contents

| 1. | NTRODUCTION                                 | 3 |
|----|---------------------------------------------|---|
| 2. | OBJECTIVE                                   | 3 |
| 3. | SCOPE                                       | 3 |
| 4. | PROCESS – by Teacher Users                  | 4 |
| 5. | Print filled Application – by Teacher Users | 9 |

#### **List of Figures**

| Figure 1 : Service details               | 4  |
|------------------------------------------|----|
| Figure 2 :Application details            | 4  |
| Figure 3 : Module selection              | 5  |
| Figure 4 : Applicant and School details  | 6  |
| Figure 5 :Educational details            | 6  |
| Figure 6 :More PG details                | 7  |
| Figure 7:- B.Ed. details                 | 7  |
| Figure 8 :- M.Ed. Details                | 7  |
| Figure 9:- Upload details                | 8  |
| Figure 10 :- Weightages , submit details | 8  |
| Figure 11:- Alert message                | 9  |
| Figure 12:- Service Selection details    | 9  |
| Figure 13 :- Mobile and DOB details      | 10 |
|                                          |    |

#### 1. NTRODUCTION

Department of school education portal http://schooledu.telangana.gov.in/ISMS/ was developed to bring all information related to education on a single platform. It was desired to monitor all data to make education an ennobling experience.

#### 2. **OBJECTIVE**

Department of school education is desires to have online applications for Deputation of teaching staff from amongst the Head masters & School assistants working in Government & Local body schools in the State of Telangana to work at SCERT

#### **3. SCOPE**

This Document explains the process of filling application by Teacher.

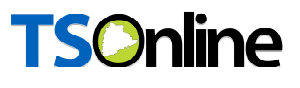

#### 4. **PROCESS – by Teacher Users**

This service is applicable for Principal/HMs/SGTs/TGTs.

Browse https://schooledu.telangana.gov.in/ISMS/, below screen is displayed select Click
Here for Application for Deputation of Teaching Staff to work at SCERT under login tab as depicted in the below figure.

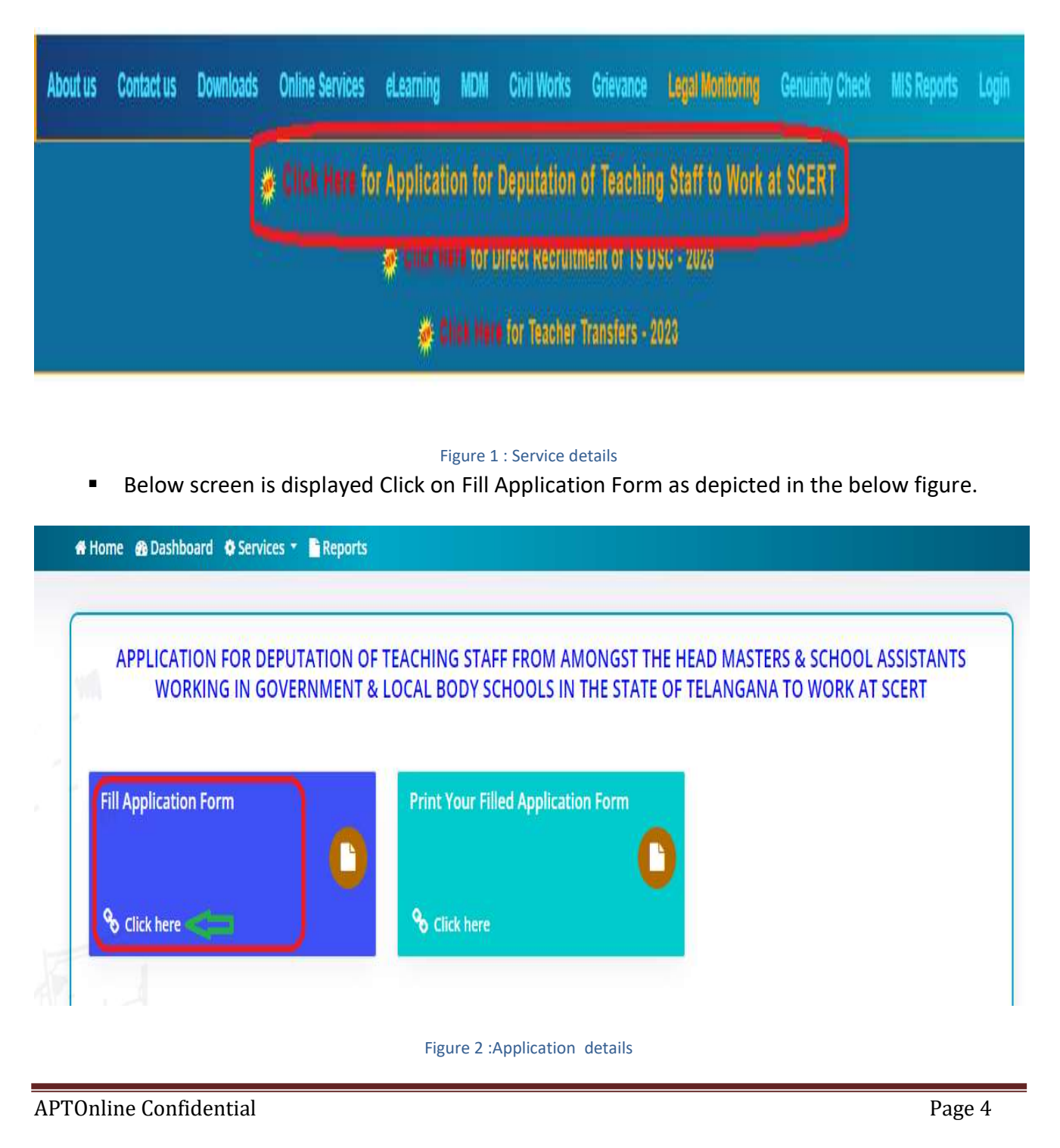

Below screen is displayed as depicted in the below.

| APPLICANT DETAILS:                                            | Date of Birth (on or After (          | 01 03 1966)* | Designation *   |                       | Mobile Number *                           |
|---------------------------------------------------------------|---------------------------------------|--------------|-----------------|-----------------------|-------------------------------------------|
| dance of the Applicant                                        |                                       | 01.00.1900)  | Select          | ~                     |                                           |
| im all left                                                   |                                       |              |                 |                       |                                           |
|                                                               |                                       |              |                 |                       |                                           |
| RESENT WORKING SCHOOL DETA                                    |                                       |              |                 |                       |                                           |
| District *                                                    | Mandal*                               |              | School *        |                       |                                           |
| Select 🗸                                                      | Select                                | ~            | Select          | ~                     |                                           |
| DUCATIONAL QUALIFICATIONS:<br>Name of The Post Graduation     | Upload Post Graduation<br>Degree Pdf* |              | Subject of Stud | y in Post             | University from which Obtained<br>Degree* |
| Select V                                                      | Choose File No file c                 | hosen        | Select          | ~                     |                                           |
| Aaximum Marks in PG *                                         | Secured Marks in PG *                 |              | Percentage in P | 2G*                   | t                                         |
|                                                               |                                       |              |                 |                       |                                           |
|                                                               |                                       |              | L               |                       |                                           |
| Add PG Degree(If Required)                                    |                                       |              |                 |                       |                                           |
| ear of Passing in B.Ed.*                                      | Upload B.Ed. Pdf*                     |              | Maximum Mark    | ks in B.Ed. *         | Secured Marks in B.Ed *                   |
| Select 🗸                                                      | Choose File No file c                 | hosen        |                 |                       |                                           |
| ercentage in B.Ed.*                                           | ~                                     |              |                 |                       | ·                                         |
|                                                               |                                       |              |                 |                       |                                           |
| nstitution from which Obtained M.Ed Degree                    | Year of Passing in M.Ed.              |              | Upload M.Ed. P  | df                    | Maximum Marks in M.Ed.                    |
|                                                               | Select                                | ~            | Choose File     | No file chosen        |                                           |
| ecured Marks in M Fd                                          | Percentage in M Ed                    |              | <u> </u>        |                       | <u></u>                                   |
|                                                               |                                       | Ĩ            |                 |                       |                                           |
| ny Other Higher Qualification                                 | Photo of The Applicant* (I            | PGUPEG       | Signature of Th | e Applicant*(IPC/IPEC |                                           |
| Please Specify)                                               | upto 100KB)                           | , all ta     | upto 50KB)      | e apprearie (i a), ea |                                           |
|                                                               | Choose File No file c                 | hosen        | Choose File     | No file chosen        |                                           |
| VEIGHTAGES:                                                   |                                       |              |                 |                       |                                           |
| Paper Publication / Presentation *                            |                                       |              |                 |                       |                                           |
| Select V                                                      |                                       |              |                 |                       |                                           |
| Authorship of Books *                                         |                                       |              |                 |                       |                                           |
| Select V                                                      |                                       |              |                 |                       |                                           |
| Vorkshops Attended (State and<br>National Level) *            |                                       |              |                 |                       |                                           |
| Select 🗸                                                      |                                       |              |                 |                       |                                           |
| District or State Level Teacher<br>raining Sessions Handled * |                                       |              |                 |                       |                                           |
| Select 🗸                                                      |                                       |              |                 |                       |                                           |
| National and Inter National<br>Fellowships *                  |                                       |              |                 |                       |                                           |
| Select 🗸                                                      |                                       |              |                 |                       |                                           |
| ext Book Writer *                                             |                                       |              |                 |                       |                                           |
| Select 🗸                                                      |                                       |              |                 |                       |                                           |
| ☐ I have checked and confirmed that                           | at the given details are entere       | d by me.     |                 |                       |                                           |
|                                                               |                                       | Subr         | inc             |                       |                                           |
|                                                               |                                       |              |                 |                       |                                           |

• Enter Applicant and Present Working School details as depicted in the below figure.

| Name of The Applicant *  | Date of Birth (on or After | 01.03.1966)* Designation * | Mobile Number                           | * |
|--------------------------|----------------------------|----------------------------|-----------------------------------------|---|
| SHYAM                    | 12/10/1975                 | School Assistant           | × ) >>>>>>>>>>>>>>>>>>>>>>>>>>>>>>>>>>> |   |
| mail Id*                 |                            |                            |                                         |   |
|                          |                            |                            |                                         |   |
| Bommer and Automatic and | X                          |                            |                                         |   |
| BOKWARGOVIXDOGWXDEBAX.   | x                          |                            |                                         |   |
| PRESENT WORKING SCHOO    | X<br>DL DETAILS:           |                            |                                         |   |

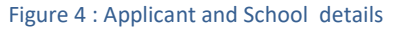

Note: - Here If Designation is HM needs to enter Date of joining as HM details also.

• Enter Educational details as depicted in the below figure.

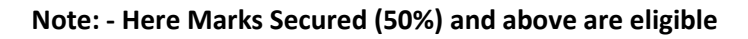

| ame of The Post Graduation<br>egree(Academic)* | Upload Post Graduation<br>Degree Pdf* | Subject of Study in Post<br>Graduation* | University from which Obtained<br>Degree <mark>*</mark> |
|------------------------------------------------|---------------------------------------|-----------------------------------------|---------------------------------------------------------|
| M.Sc 🗸                                         | Choose File Know Yhaar.pdf            | Mathematics(or its Allied Subjects)     | KU                                                      |
| Aaximum Marks in PG *                          | Secured Marks in PG *                 | Percentage in PG*                       |                                                         |
| 1400                                           | 900                                   | 64.29                                   |                                                         |

 If needs to enter more than one PG click on Add PG Degree and enter details as depicted in the below figure.

Note: - Here System allows up to 3 PG Degrees to enter

| Add PG Degree(If Required)                                      |                               |                |                                         |                                           |
|-----------------------------------------------------------------|-------------------------------|----------------|-----------------------------------------|-------------------------------------------|
| PG Degree2:<br>Name of The Post Graduation<br>Degree(Academic)* | Upload Post Gr<br>Degree Pdf* | aduation       | Subject of Study in Post<br>Graduation* | University from which Obtained<br>Degree* |
| M.Sc 🗸                                                          | Choose File                   | Know Yhaar.pdf | Science(or its Allied Subjects) 🗸       | 00                                        |
| Maximum Marks in PG *                                           | Secured Marks                 | in PG *        | Percentage in PG*                       |                                           |
| 1400                                                            | 950                           |                | 67.86                                   |                                           |

#### Figure 6 : More PG details

• Enter B.Ed. details as depicted in the below figure.

| ear of Passing in B.Ed.* |   | Upload B.Ed. Po | df*            | Maximum Marks in B.Ed. * | Secured Marks in B.Ed * |
|--------------------------|---|-----------------|----------------|--------------------------|-------------------------|
| 2000                     | ~ | Choose File     | Know Yhaar.pdf | 1400                     | 800                     |
|                          |   | <u> </u>        |                | 2                        |                         |
| ercentage in B Ed *      |   |                 |                |                          |                         |

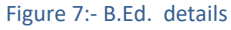

• Enter B.Ed. details as depicted in the below figure.

| Year of Passing in M.Ed. | Upload M.Ed. P | df             | Maximum Marks in M.Ed. |
|--------------------------|----------------|----------------|------------------------|
| 2004 🗸                   | Choose File    | Know Yhaar.pdf | 1400                   |
| Percentage in M.Ed.      |                |                |                        |
| 71.43                    |                |                |                        |
| Percentage<br>71.43      | in M.Ed.       | in M.Ed.       | in M.Ed.               |

Note: - For Subject ICT and Physical Education M.Ed. Not required and for other subjects its optional

• Upload photo and Sign as depicted in the below figure.

| pto 100KB)                 | upto 50KB)  |         |
|----------------------------|-------------|---------|
| Choose File WhatsA PM.jpeg | Choose File | sn.jpeg |

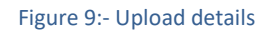

 Enter weightages details, check the check box and click on Submit button as depicted in the below figure.

| WEIGHTAGES:                                      |                                                       |        |
|--------------------------------------------------|-------------------------------------------------------|--------|
| Paper Publication / Pr                           | esentation *                                          |        |
| Select                                           | ~                                                     |        |
| Authorship of Books *                            |                                                       |        |
| Select                                           | ~                                                     |        |
| Workshops Attended (<br>National Level) *        | State and                                             |        |
| Select                                           | ~ T                                                   |        |
| District or State Level<br>Training Sessions Han | Teacher<br>dled *                                     |        |
| Select                                           |                                                       |        |
| National and Inter Na<br>Fellowships *           | tional                                                |        |
| Select                                           | × 1                                                   |        |
| Text Book Writer *                               |                                                       |        |
| Select                                           | ~                                                     |        |
|                                                  |                                                       |        |
| I have checked and                               | d confirmed that the given details are entered by me. |        |
|                                                  | Submit→                                               |        |
|                                                  | Figure 10 :- Weightages , submit details              |        |
|                                                  |                                                       |        |
|                                                  |                                                       |        |
| nline Confide                                    | ntial                                                 | Page 8 |

 On success full submission below alert message is displayed as depicted in the below figure.

| me 🙆 Dashboard 🔅 S                  | ervices 🛪 📑 Reports                                                                                                    |
|-------------------------------------|----------------------------------------------------------------------------------------------------|
| (                                   | Teacher Deputation Details Saved Sucessfully With Application ID: SA36191008                                                                             |
|                                     | Figure 11:- Alert message                                                                                                    |
| Print filled A                      | pplication – by Teacher Users                                                                                                    |
| In Home Page                        | Select Print your Filled Application Form as depicted in the below.                                                                                      |
| APPLICATION FOR DE<br>WORKING IN GO | PUTATION OF TEACHING STAFF FROM AMONGST THE HEAD MASTERS & SCHOOL ASSISTANTS<br>VERNMENT & LOCAL BODY SCHOOLS IN THE STATE OF TELANGANA TO WORK AT SCERT |
| o Click here                        | Sciick here                                                                                                    |
|                                     | Figure 12:- Service Selection details                                                                                                    |
|                                     |                                                                                                    |
|                                     |                                                                                                    |

 Below Screen displayed enter Register mobile number, DOB and click on Submit as depicted in the below.

| obile Number * | Date of Birth* |  |  |
|----------------|----------------|--|--|
| X0(()(X)())(X) | 28-12-1982     |  |  |

| Figure 13 :- | Mobile and | DOB details |
|--------------|------------|-------------|
|--------------|------------|-------------|

Note: - On Successful Submission Filled application opens for Print /Download, take print for Hard copy.